# 2DP極点処理とODF

2DP極点図を最新CTRソフトウエアで処理し、ODF解析 LaboTex3. 0(Ver3. 0. 5. 3) MTEX(Ver5. 1. 1)を使用

> 2018年10月 HelperTex Office

### ImageData

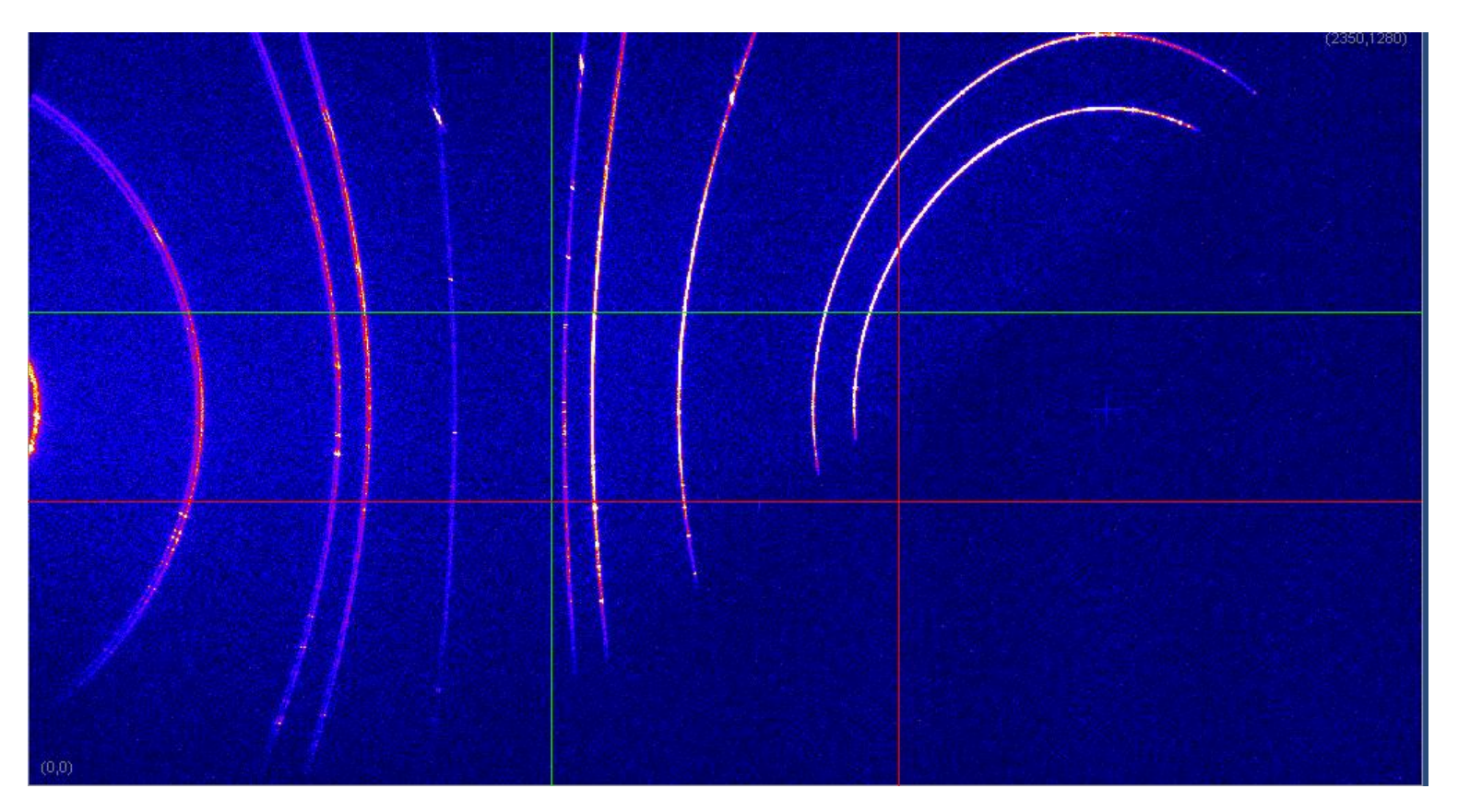

ImageDataからASC極点図を切り出す。 Randomデータからdefocus曲線作成は1deg間隔 Sampleは5deg間隔(1deg間隔の場合、1deg->5deg処理を行う)

### RAPID->2DP->DATA

#### RAPID2-007-100µm-FT10sec → 2018-10-03 → random

| 名前             | 更新日時             | 種類           | サイズ    |
|----------------|------------------|--------------|--------|
| 🖳 111-1deg.asc | 2007/06/19 8:24  | RINT2000774- | 263 KB |
| 🖳 111-5deg.asc | 2007/06/19 8:25  | RINT2000774- | 16 KB  |
| 🖳 200-1deg.asc | 2007/06/18 21:59 | RINT2000774- | 260 KB |
| 🖳 200-5deg.asc | 2007/06/18 22:00 | RINT2000774- | 16 KB  |
| 🖳 220-1deg.asc | 2007/06/18 21:46 | RINT2000774- | 255 KB |
| 🖳 220-5deg.asc | 2007/06/18 21:46 | RINT200077+- | 15 KB  |
| 🖳 311-1deg.asc | 2007/06/18 21:50 | RINT200077+- | 256 KB |
| 🛱 311-5deg.asc | 2007/06/18 21:51 | RINT200077+- | 16 KB  |

#### RAPID2-007-100µm-FT10sec → 2018-10-03 → sample

| 名前                     | 更新日時             | 種類           | サイズ    |  |
|------------------------|------------------|--------------|--------|--|
| 🖳 Alsample111-1deg.asc | 2007/06/19 15:11 | RINT200077+- | 253 KB |  |
| 🖳 Alsample111-5deg.asc | 2007/06/19 15:11 | RINT200077+- | 15 KB  |  |
| 🖳 Alsample200-1deg.asc | 2007/06/19 15:15 | RINT2000774- | 258 KB |  |
| 🖳 Alsample200-5deg.asc | 2007/06/19 15:15 | RINT2000774- | 16 KB  |  |
| 🖳 Alsample220-1deg.asc | 2007/06/19 15:31 | RINT2000774- | 252 KB |  |
| 🖳 Alsample220-5deg.asc | 2007/06/19 15:31 | RINT200077+- | 15 KB  |  |
| 🖳 Alsample311-1deg.asc | 2007/06/19 15:33 | RINT200077+- | 252 KB |  |
| 🖳 Alsample311-5deg.asc | 2007/06/19 15:33 | RINT2000774- | 15 KB  |  |

| Intering to the terms of the terms of the terms of the terms of the terms of the terms of the terms of the terms of the terms of the terms of the terms of the terms of the terms of the terms of the terms of the terms of the terms of the terms of the terms of the terms of the terms of terms of terms of terms | = Raw<br>= PoleFig<br>=<br>= Export from Riga<br>=<br>=<br>= 1<br>= 1, 91<br>= 1, 0.0000<br>= 1, 90.0000<br>= 1, 1.0000                             |
|----------------------------------------------------------------------------------------------------|----------------------------------------------------------------------------------------------------|
| *BEGIN<br>*GROUP<br>*START<br>*STOP<br>*STEP<br>*OFFSET<br>*SPEED<br>*FULL_SCALE<br>*PF_ANGLE<br>*PF_BANGLE<br>*INDEX<br>*COUNT<br>0.00, 0.00,<br>0.00, 0.00,<br>0.00, 0.00,                                                                                                    | = 0<br>= 0.0000<br>= 360.0000<br>= 1.0000<br>= 0.0<br>= 60.0000<br>= 1000<br>= 0.0000<br>= 0.0000<br>= 1 1 1<br>= 361<br>0.00 , 0.00<br>0.00 , 0.00 |

ファイル先頭は指数から始まる。 1degデータを用いてdefocus曲線を作成し 5degデータで極点処理を行う

# randomファイル処理(入力データの確認)

|                                                                | ₩ {2,0,0} 491.64 - □ ×                                        | ₩ {2,2,0} 149.74 - □ ×                    | ₩ {3,1,1} 92.35 - □ ×             |                                                              |
|----------------------------------------------------------------|---------------------------------------------------------------|-------------------------------------------|-----------------------------------|--------------------------------------------------------------|
| RD (1.1.1)                                                     | RD (2.0.0)                                                    | RD (2.2.0)                                | RD (3.1.1)                        |                                                              |
| <u>M</u>                                                       | ODFPc                                                         | leFigure2 3.82SKT[19/03/31] by (          | CTR                               | _ 🗆 🗙                                                        |
| File Linear(absolute)Contour ToolKit                           | Help InitSet BGMode Measure Cond                              | tion Free OverlapRevision MinimumMo       | de Rp% Normalization              |                                                              |
| ASC(RAPID)                                                     | 11-1degZcutasc 200-1degZcutasc 220-1degZcu                    | tasc 311-1degZcutasc                      |                                   |                                                              |
| Previous Next C#CTR#TES                                        | ST¥RAPID2-007-100μm-FT10sec¥2018-10-03¥r                      | andom¥111-1degZcut.asc                    |                                   | hkl 1,1,1 Change                                             |
| Backgroud delete mode                                          | owMode 🔵 HighMode 💿 Nothing 🛛 🛚 🛚 🗠                           | lefocus SmartLab-DSH2mm-Schulz            | V Minimum mo Smoothing<br>Η Ποιμα | ✓ Savitzky-Golay mean ✓ Disp                                 |
| O Minimum(αβ) O Minimum<br>Peak slit 10.0 mm BG Stt 10.0 mm    | nAverage(α)X 0.5 Tran:<br>✓ PeakSlit / BGS BG Scope 84.0 deg. | s blinds angle 30.0<br>86.0 deg. Set Disp | α Inhibit                         | tion V Full Disp                                             |
| AbsCalc                                                        |                                                               |                                           |                                   |                                                              |
| Ref Trans Schulz leflection met                                | thod v Change Absorption co                                   | effieien 0.1 1/cm Thickness 1             | cm 🗸 Set 2Theta 0.0               | deg. 💿 1/Kt Profile                                          |
| Defocus file Select Trasmission defocus HKI                    | L+T                                                           |                                           |                                   |                                                              |
| Defocus(1) functions file     Make defocus function files by T | C¥CTR¥DATA¥AI-powder-random¥defc<br>XT2 Files V Normalizat    | cus¥DEFOCUS_NOTNORM_F.TXT                 |                                   | TextDisp                                                     |
| O Defocus(3) function files folder(Ca                          | alc unbackdefocus) SmartLab-DSH2mm-S                          | Schulz V Limit Alfa Defocus value         | Free(LimitValue=0.0) v            |                                                              |
| O Defocus(2) function files folder(de                          | alc backdefocus) SmartLab-DSH2mm-S                            | Schulz 🗸 Search minimum Equal /           | Angle Rp%(Cubic only)             | /Ra Profile                                                  |
| Smoothing for ADC<br>Cycles 3 Veight 6 V<br>After connection   | Disp Orralization CTR Cor                                     | CenterData OutFiles                       | sc O Ras O TXT  TXT  TXT2         | ancel Calc Connect<br>Exit&ODF ODF<br>alueODFVF ValueODFVF-A |
|                                                                |                                                               |                                           |                                   |                                                              |

測定されていない領域をCutモード

# randomファイル処理(TXT2作成)

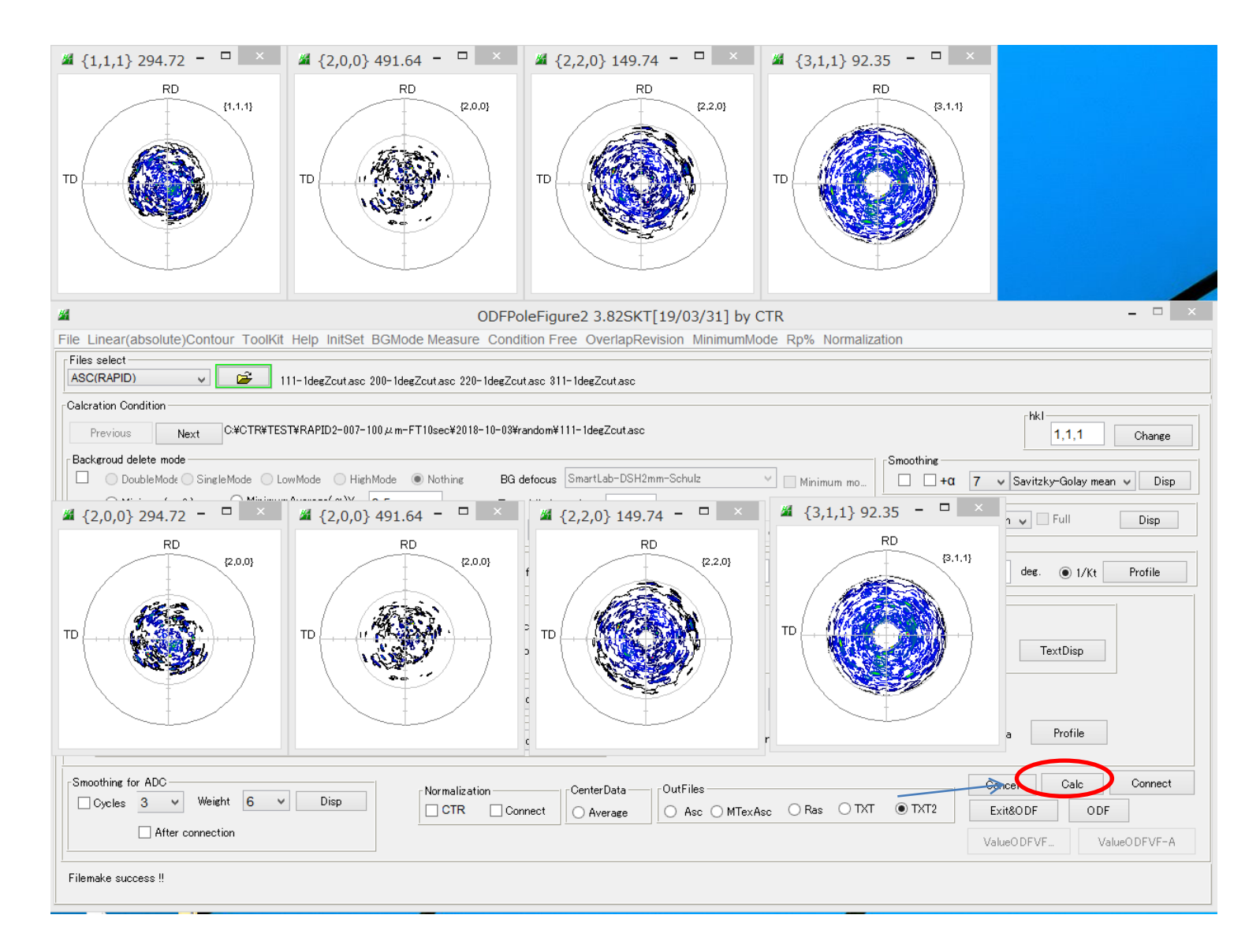

# randomファイル処理(TXT2ファイルの確認)

| ►F | APID2-007-100µm-FT10sec > 2018-10-03 | ▶ random         |              |        | 🥘 111-3      | 1degZcı      | ut_ch_2.   | TXT - X | モ帳 -   |
|----|--------------------------------------|------------------|--------------|--------|--------------|--------------|------------|---------|--------|
|    |                                      |                  |              |        | ファイル(F)      | 編集(E)        | 書式(O)      | 表示(V)   | へルプ(H) |
| ^  | 名前                                   | 更新日時             | 種類           | サイズ    | 35.0         | 0.0          | 0.0        |         |        |
|    | 🖳 220-1deg.asc                       | 2007/06/18 21:46 | RINT200077+- | 255 KB | 35.0         | 1.0          | 0.0        |         |        |
|    | 📭 220-5deg.asc                       | 2007/06/18 21:46 | RINT2000775  | 15 KB  | 35.0         | 3.0          | 0.05       |         |        |
|    | 🛱 311-1deg.asc                       | 2007/06/18 21:50 | RINT2000724- | 256 KB | 35.0         | <u>4.</u> 0  | 0.1        |         |        |
|    | 🛱 311-5deg.asc                       | 2007/06/18 21:51 | RINT2000774- | 16 KB  | 35.0         | 5.0          | 0.14       |         |        |
|    | 🛱 200-1deg.asc                       | 2007/06/18 21:59 | RINT2000774- | 260 KB | 35.0         | 6.U<br>7 A   | 0.17       |         |        |
|    | 🛱 200-5deg.asc                       | 2007/06/18 22:00 | RINT2000774- | 16 KB  | 35.0         | 8.Ŏ          | Ŏ.21       |         |        |
|    | 🛱 111-1deg.asc                       | 2007/06/19 8:24  | RINT2000774- | 263 KB | 35.0         | 9.0          | 0.21       |         |        |
|    | 🗣 111-5deg.asc                       | 2007/06/19 8:25  | RINT2000774- | 16 KB  | 35.0<br>35.0 | 10.0         | 0.18       |         |        |
|    | 획 111-1degZcut_ch_2.TXT 🧹            | 2018/10/03 4:24  | テキスト文書       | 318 KB | 35.0         | 12.Ŏ         | ŏ.09       |         |        |
|    | 획 200-1degZcut_ch_2.TXT              | 2018/10/03 4:24  | テキスト文書       | 362 KB | 35.0         | 13.0         | 0.05       |         |        |
|    | 🜒 220-1degZcut_ch_2.TXT              | 2018/10/03 4:24  | テキスト文書       | 357 KB | 35.0         | 14.U<br>15.0 | 0.02       |         |        |
|    | 획 311-1degZcut_ch_2.TXT              | 2018/10/03 4:24  | テキスト文書       | 324 KB | 35.0         | 16.0         | ŏ.ŏ        |         |        |
|    | SLITTTHETAFILE                       | 2018/10/03 4:24  | ファイル         | 1 KB   | 35.0         | 17.0         | 0.0        |         |        |
|    |                                      |                  |              |        | 35.0<br>35.0 | 18.0         | 0.0<br>0.0 |         |        |

ZCutで測定されていない領域が削除される。

# randomファイル処理(TXT2の登録)

| M ODFPoleFigure2 3                                                                                                    | 8.82SKT[19/03,     | /31] by CTR                                                                                                    | _ 🗆 🛛        |
|----------------------------------------------------------------------------------------------------|--------------------|----------------------------------------------------------------------------------------------------|--------------|
| File Linear(absolute)Contour ToolKit Help InitSet BGMode Measure Condition Free Ov                                                            | verlapRevision M   | inimumMode Rp% Normalization                                                                                                    | ×            |
| Alsample 111-1degZcut.asc Alsample 200-1degZcut.asc Alsample 200-1degZcut.asc Alsample 2                                                      |                    | 開く                                                                                                    |              |
| Calcration Condition                                                                                                    | ファイルの場所い           | us random V                                                                                                    | •            |
| Previous Next C#CTR#TEST#RAPID2-007-100.µm-FT10sec#2018-10-03#sample#Alsample                                                                 | •                  | 111-1degZcut_ch_2.TXT                                                                                                    |              |
| Backgroud delete mode                                                                                                    | 最近使った項             | 200-1degZcut_ch_2.TXT         220-1degZcut_ch_2.TXT                                                                                                    |              |
| $\bigcirc \text{ Minimum}(\alpha \beta) \qquad \bigcirc \text{ Minimum Average}(\alpha) X \qquad 0.5 \qquad \qquad \text{Trans blinds angle}$ |                    | 311-1degZcut_ch_2.TXT                                                                                                    |              |
| Peak slit 10.0 mm BG Slit 10.0 mm ✔ PeakSlit / BGS BG Scope 88.0 deg. 90.0 deg.                                                               | デスクトップ             |                                                                                                    |              |
| AbsCalc                                                                                                    |                    |                                                                                                    |              |
| Defocus file Select Trasmission defocus HKL+T                                                                                                 | الالدية<br>الالادة |                                                                                                    |              |
| □ Defocus(1) functions file<br>Make defocus function files by TXT2 Files V Vormalization                                                      | PO                 |                                                                                                    |              |
| O Defocus(3) function files folder(Calc unbackdefocus) SmartLab-DSH2mm-skulz                                                                  |                    | ファイル名(N): 1_2.TXT* * 220-1degZcut_ch_2.TXT* * 311-1degZcut_ch_2.TXT* * 311-1degZcut_ch_2.TXT* |              |
| O Defocus(2) function files folder(Calc backdefocus) SmartLab-DSH2mm-Schulz V                                                                 | ネットワーク             | ファイルのタイプ(T): *_2.Txt*_2.txt*_2.TXT                                                                                                    | マロア          |
| Smoothing for ADC<br>Oxcles 3 V Weight 6 V Disp                                                                                               | rData — OutFiles   | Cancel                                                                                                    | Calc Connect |
|                                                                                                    | verage O Asc       | · ○ MTexAsc ○ Ras ○ IXI ● TXI2 Exit&ODF                                                                                                    | ODF          |
|                                                                                                    |                    | ValueODFVF                                                                                                    | ValueODFVF-A |
| The profile of {0,0,0} isn't found.                                                                                                    |                    |                                                                                                    |              |
| · · · · · · · · · · · · · · · · · · ·                                                                                                    |                    |                                                                                                    |              |

#### TXT2ファイルを登録する

| Defoc | us file Select Trasmission defocus HKL+1               |                                                                     |                  |
|-------|--------------------------------------------------------|---------------------------------------------------------------------|------------------|
| ✓     | Defocus(1) functions file     C#CTR#TEST               | ¥RAPID2-007-100µm-FT10sec¥2018-10-03¥random¥defocus¥DEFOCUS_F.TXT   |                  |
|       | Make defocus function files by TXT2 Files              | s V Normalization                                                   | TextDisp         |
|       | O Defocus(3) function files folder(Calc unbackdefocus) | SmartLab-DSH2mm-Schulz v Limit Alfa Defocus value 0.40 v            | ]                |
|       | O Defocus(2) function files folder(Calc backdefocus)   | SmartLab-DSH2mm-Schulz 🗸 Search minimum Equal Angle Rp%(Cubic only) | 1/Ra     Profile |

# Sample処理(指数の確認と登録)

| ﷺ {0,0,0} 128.29 - □ × ﷺ {0,0,0} 43.2 - □ × ﷺ {0,0,0} 38.1 - □ × ﷺ {0,0,0} 19.3 - □ ×                                                                                                    |
|----------------------------------------------------------------------------------------------------|
| RD (0.0)<br>TD (0.0)<br>TD |
| ØDFPoleFigure2 3.82SKT[19/03/31] by CTR         -         -         ×                                                                                                    |
| File Linear(absolute)Contour ToolKit Help InitSet BGMode Measure Condition Free OverlapRevision MinimumMode Rp% Normalization                                                                                                    |
| Files select ASC(RAPID) ✓ Barnal Alsample111-5degZcutasc Alsample200-5degZcutasc Alsample220-5degZcutasc Alsample311-5degZcutasc                                                                                                    |
| Calcration Condition                                                                                                    |
| Pack result delets wede                                                                                                    |
| DoubleMode SingleMode LowMode HighMode Nothing BG defocus SmartLab-DSH2mm-Schulz V Minimum mo                                                                                                    |
| $\bigcirc \text{Minimum}(\alpha \beta) \qquad \bigcirc \text{Minimum} \text{Average}(\alpha) \times 0.5 \qquad \text{Trans blinds angle } 30.0 \qquad \qquad \qquad \qquad \qquad \qquad \qquad \qquad \qquad \qquad \qquad \qquad \qquad \qquad \qquad \qquad \qquad \qquad $                                                                                                    |
| Peak slit 10.0 mm BG Slit 10.0 mm PeakSlit / BGS BG Scope 75.0 deg. 85.0 deg. Set Disp & Inhibit                                                                                                    |
| AbsCale                                                                                                    |
| Peforus file Select Transission defocus HK1+T     Change Absorption coefficien U.1 1/cm inickness 1 UII ▼ Set 2 Ineta U.0 Ues. ● 1/kt Profile                                                                                                    |
|                                                                                                    |
| Defocus (1) functions file     C#CTR¥TEST¥RAPID2-007-100 µm-FT10sec¥2018-10-03¥random¥defocus¥DEFOCUS_F.TXT     Make defocus function files by TXT2     Files     Inormalization     TextDisp                                                                                                    |
| O Defocus(3) function files folder(Calc unbackdefocus) SmartLab-DSH2mm-Schulz V Limit Alfa Defocus value 0.40 V                                                                                                    |
| O Defocus(2) function files folder(Calc backdefocus)       SmartLab-DSH2mm-Schulz       Search minimum Equal Angle Rp%(Cubic only)       1/Ra       Profile                                                                                                    |
| Smoothing for ADC<br>Cycles 3 Veright 6 Disp<br>CTR Connect<br>CenterData<br>OutFiles<br>OAsc OMTexAsc O Ras O TXT © TXT2<br>Exit&ODF ODF                                                                                                    |
| ValueODFVF ValueODFVF                                                                                                    |
| The profile of {0,0,0} isn't found.                                                                                                    |

# Sample処理(RDの確認)

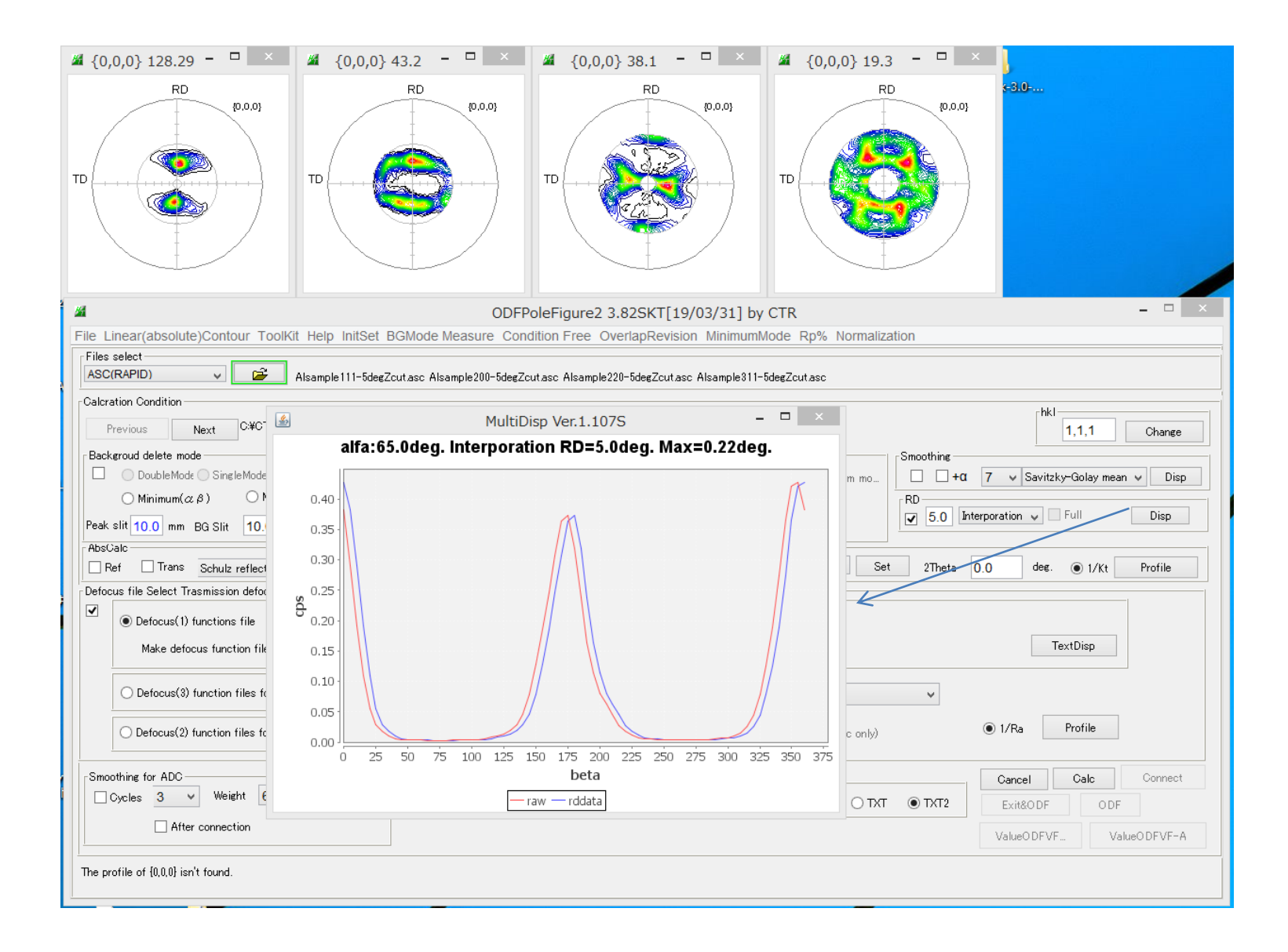

# Sample処理(random補正量の指定)

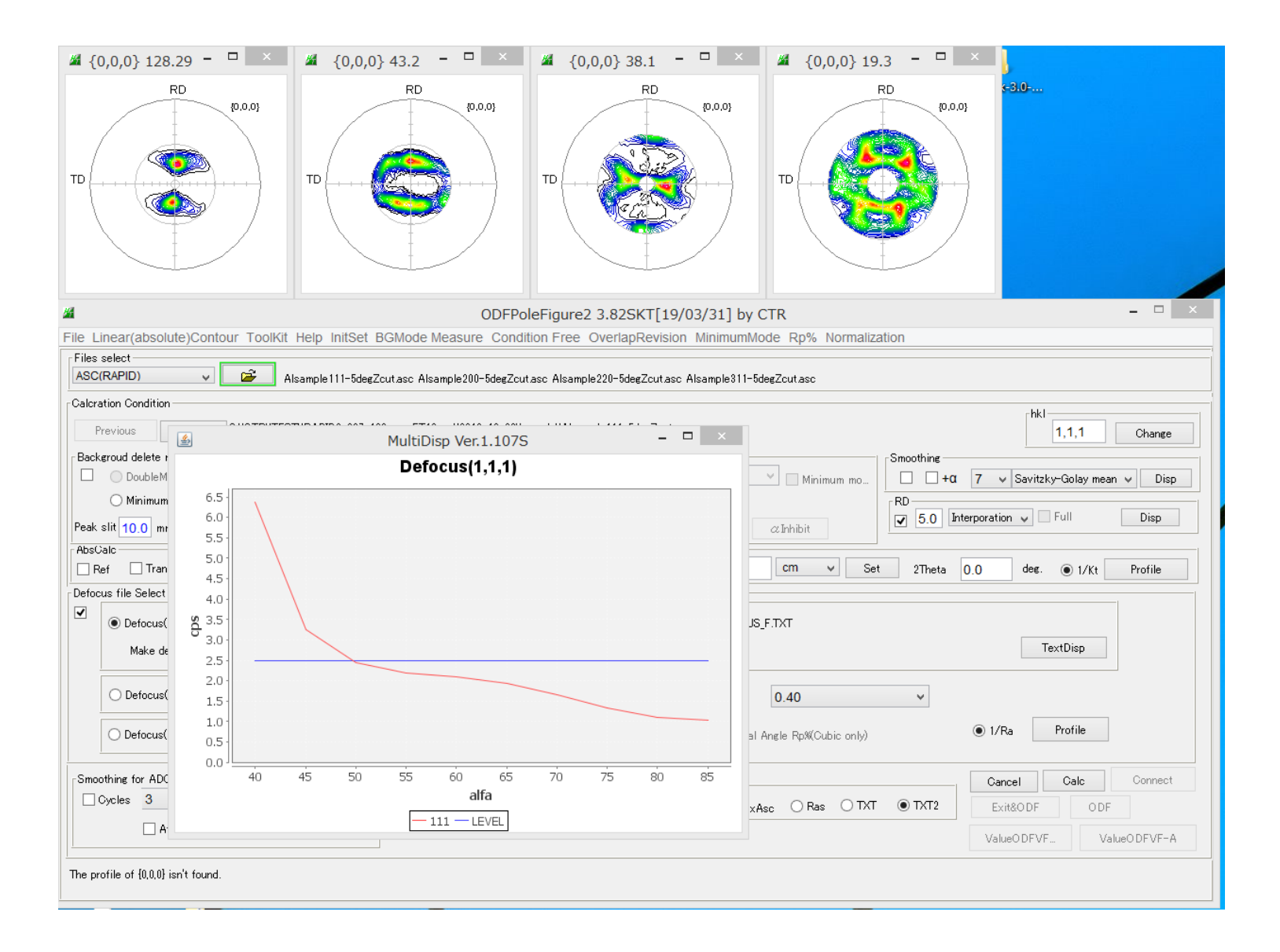

## Sample処理

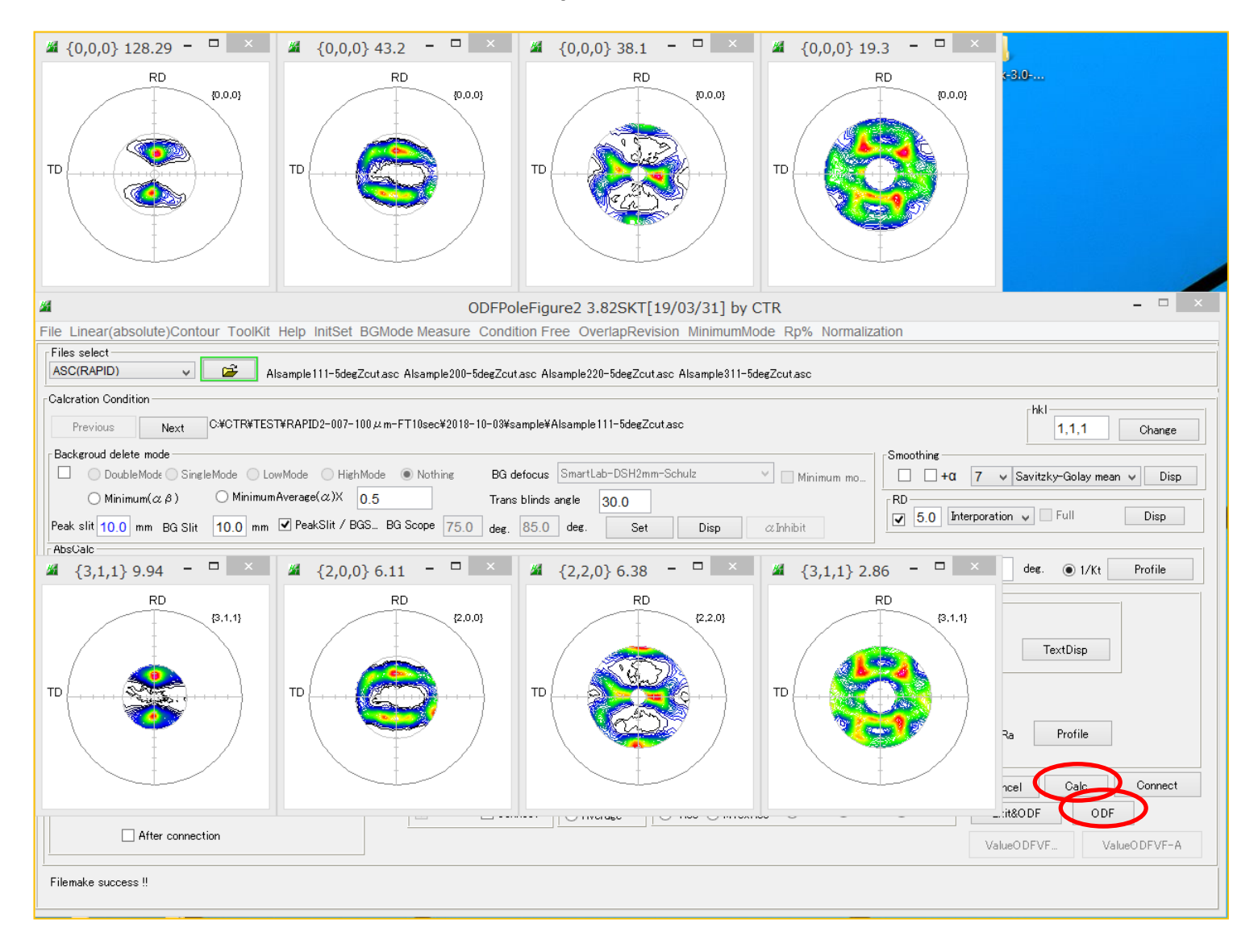

ODF向けファイル作成

# ODFファイル作成

| 1              | PFtoODF3 8.                                | 35SKT[19/03/       | 31] by CTR           |                                |
|----------------|--------------------------------------------|--------------------|----------------------|--------------------------------|
| ile Option Sy  | mmetric Software Data Help                 |                    |                      |                                |
| Lattice consta | nt                                         |                    |                      | Initialize                     |
| Materi         | al Aluminum.txt                            |                    |                      | Start                          |
| Structure C    | ode(Symmetries after Schoenfiles)          | 7 - O (cubic)      | ~                    | ● getHKL<-Filename             |
| a 1.0 <        | <=b 1.0 <=c 1.0 alpha 9                    | 0.0 beta 90        | .0 gamm 90.0         | AllFileSelect                  |
| PF Data        |                                            |                    |                      |                                |
| S              | electFile(TXT(b,intens),TXT2(a,b,intens.)) | h,k,l              | 2Theta Alpha sci     | ope AlphaS AlphaE Select       |
| 🗃 Als          | ample111-5degZcut_chR0D1L39S_2.TXT         | 1,1,1              | 0.0 5.0->40.         | .0 5.0 40.0 🗸                  |
| 🔁 Als          | ample200-5degZcut_chR0D1L39S_2.TXT         | 2,0,0              | 0.0 0.0->50.         | .0 0.0 50.0 🗸                  |
| 💕 Als          | ample220-5degZcut_chR0D1L39S_2.TXT         | 2,2,0              | 0.0 10.0->6          | 0.0 10.0 60.0 🗸                |
| 🔁 Als          | ample311-5degZcut_chR0D1L39S_2.TXT         | 3,1,1              | 0.0 20.0->6          | 0.0 20.0 60.0                  |
| <b>2</b>       |                                            | 2,1,1              | 0.0                  | 0.0 0.0                        |
| <b>2</b>       |                                            | 3,1,1              | 0.0                  | 0.0 0.0                        |
| <b>2</b>       |                                            | 4,0,0              | 0.0                  | 0.0 0.0                        |
| <b>2</b>       |                                            | 3,3,1              | 0.0                  | 0.0 0.0                        |
| <b>2</b>       |                                            | 4,2,2              | 0.0                  | 0.0 0.0                        |
| <b>2</b>       |                                            | 5,1,1              | 0.0                  | 0.0 0.0                        |
| 2              |                                            | 5,2,1              | 0.0                  | 0.0 0.0                        |
| <b>2</b>       |                                            | 5,3,1              | 0.0                  | 0.0 0.0                        |
| Comment        | Alsample111-5degZcut_chR0D1L39S_2.TX       | T Alsample200-5der | zZcut_chR0D1L39S_2.T | TXT Alsample220-5degZcut_chRI  |
| 1              | CenterData                                 |                    | Labo                 | tex(EPF),popLA(RAW) filename — |
| Symmetric      | type Full   Average                        | Epf file sa        | ave                  | -2DP-5deg                      |
|                |                                            |                    |                      |                                |

# LaboTexで読み込み

| New Sample                                                                                                    | \$                                                                                                    |
|----------------------------------------------------------------------------------------------------|----------------------------------------------------------------------------------------------------|
| Choose Experimental Data (LaboTex Experimental Pole Figure Files)<br>• EPF C PPF C SOR C NJC C NJA C RW1C epf Selected : 1                                                                                                    | Crystal Symmetry<br>O (Cubic)                                                                               |
| AL-2DP-5deg.epf<br>Al-2DP-5deg.epf<br>Al-2DPSM.epf                                                                                                    | - Project Name<br>Demo                                                                                      |
| Path C:\CTR\TEST\RAPID2-007-100um-FT10sec\201 Ai-2DP-5deg.er<br>Info Alsample111-5degZcut_chR0D1L39S_2.TXT Alsample200-<br>5degZcut_chR0D1L39S_2.TXT Alsample220-5degZcut_chR0D1L39S_2.TXT                                                                         | Project Name : Demo                                                                                         |
| Choose Defocussing Correction  Correction (On/Off)  Correction Data from File Correction Data from File Correction Data from Formula  (COR_POW_DEB_ASC,PFG_NJA_DAT_POL_NJC_COA_RWA_UXD_EXP)  Cor(1x1).cor Cor(5x5).cor  Path C:\LaboTev2\LISEB\2018-10-031_AB\CDB\ | Sample Name<br>Al-20P-5deg<br>0_Cubic<br>0_Cubic_1x1<br>0_Cubic_arb<br>0_Cubic_c2<br>0_Cubic_d2<br>s_orient |
| Info                                                                                                    | Sample Name : Al-2DP-5deg                                                                                   |
| Cancel Create of Binary File in LaboTex Fo                                                                                                    | ormat (Corrected Pole Figure(s) (CPF))                                                                      |

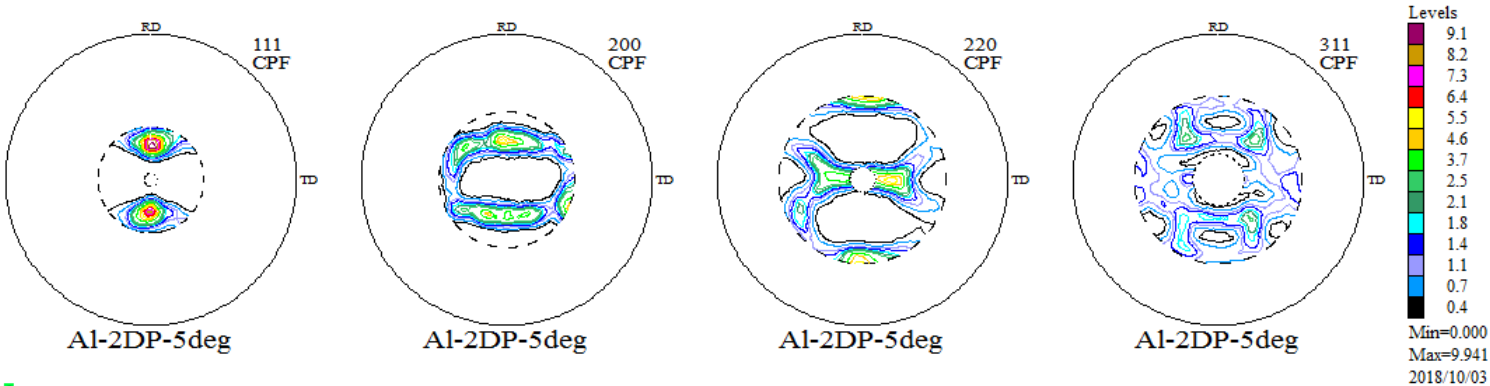

n n

# ODF計算

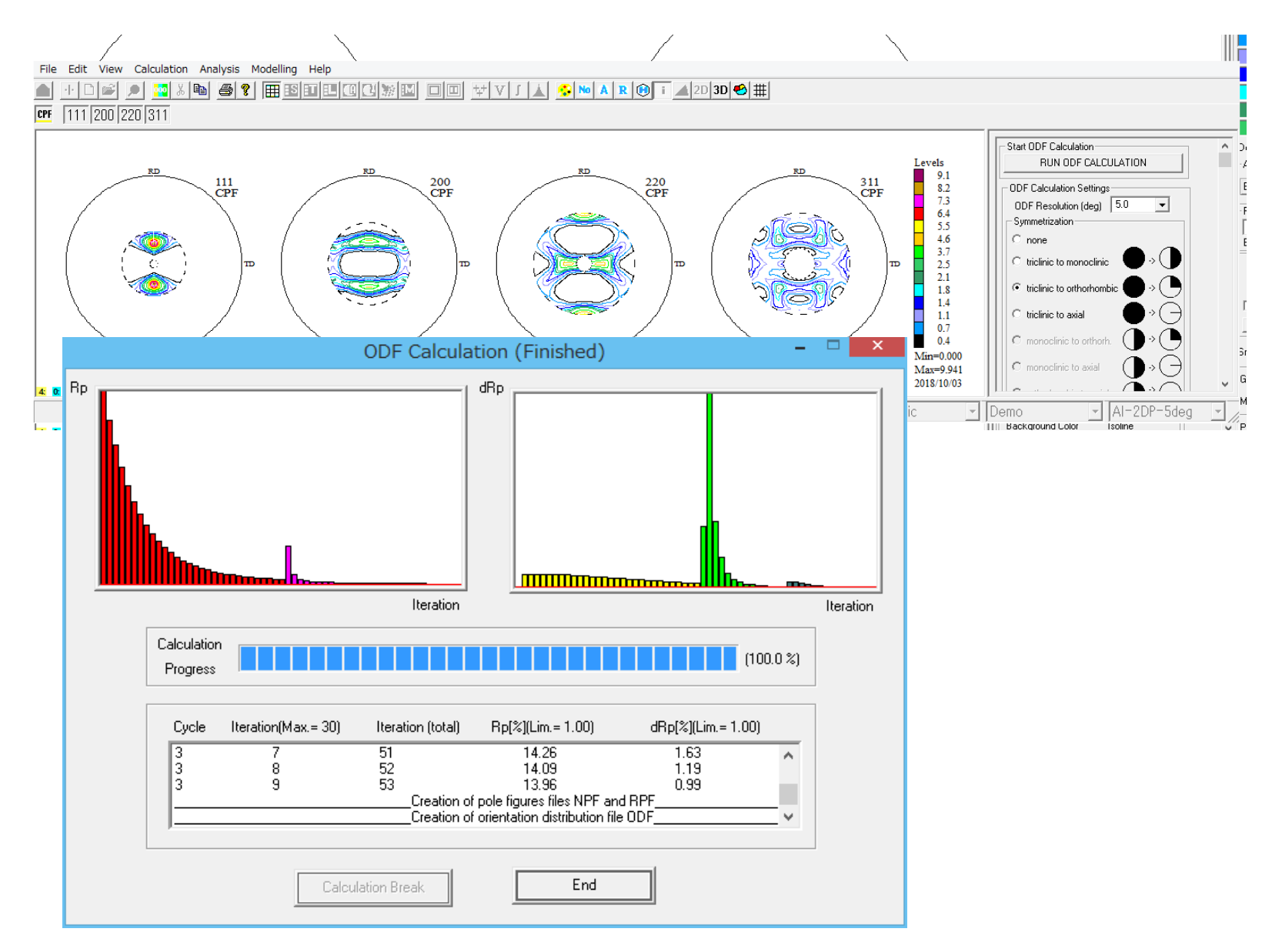

# ODF計算結果

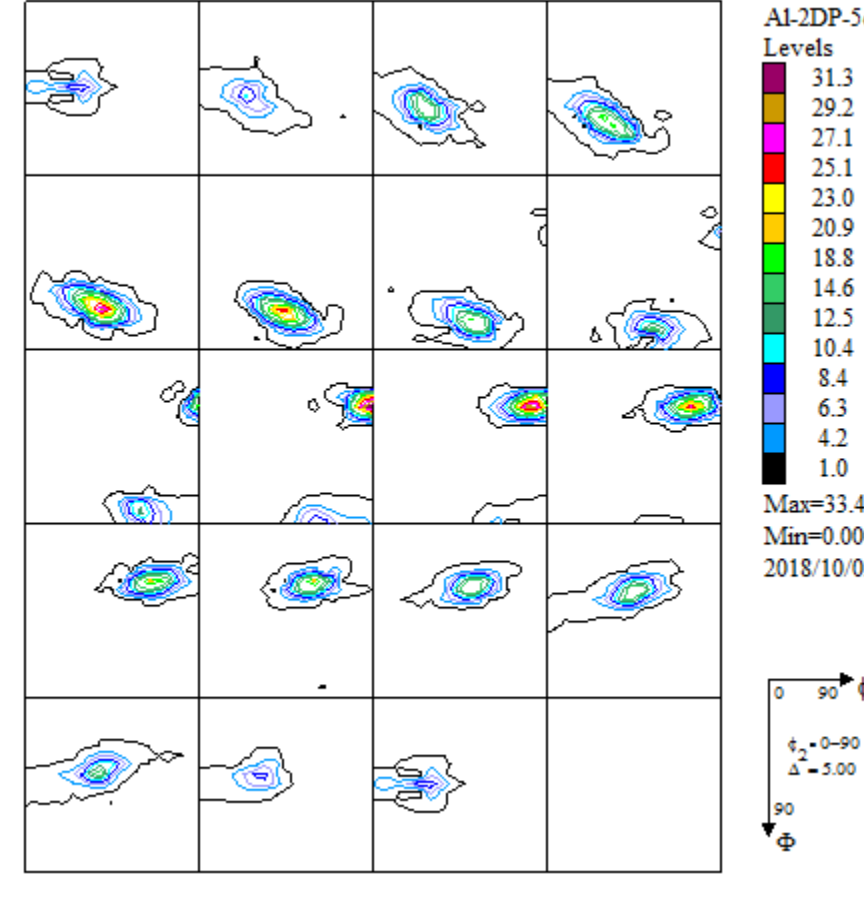

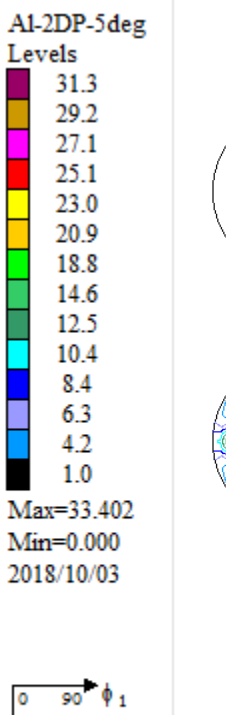

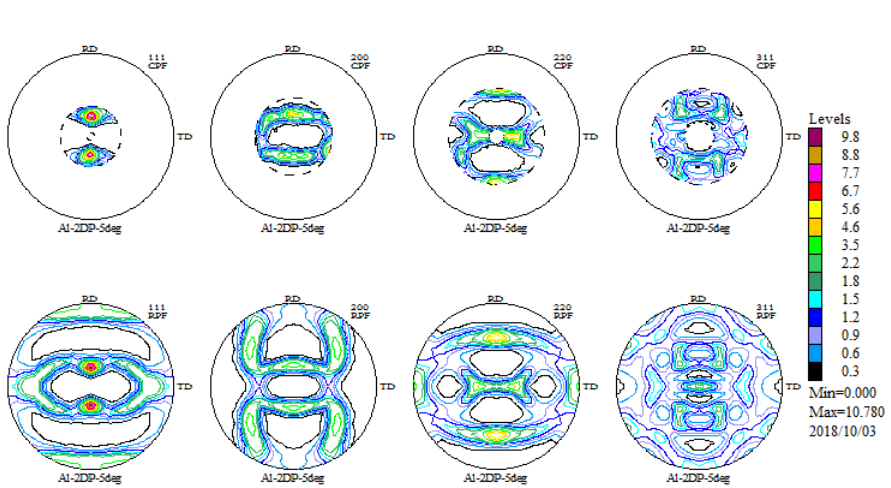

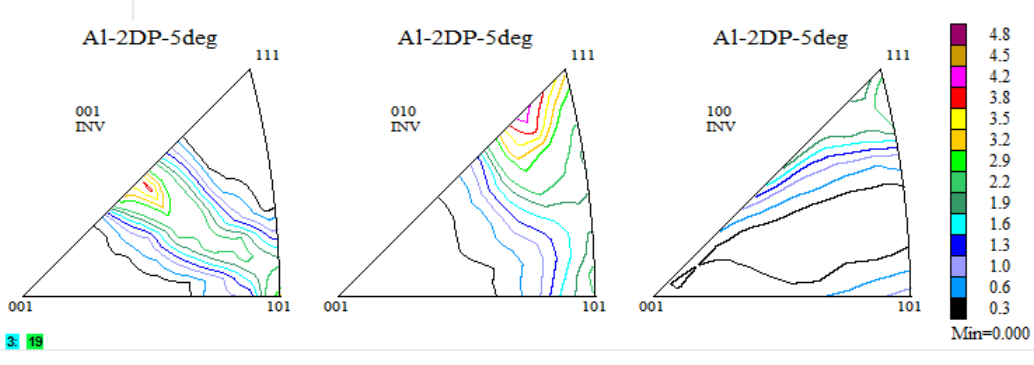

# 結晶方位の定量

| Quantitative Analysis - Model Functions Method - Project: Demo Sample:AI-2DP-5deg Job:1         Cystal Symmetry         O         (Cubic)         Orthorhombic         Sample Summetry         Grid Cells for Output ODF         Diagram Range +/-                                                                                                    | Al-2DP-5deg<br>Levels<br>31.3<br>29.2<br>27.1<br>25.1<br>25.0<br>20.2<br>27.1<br>25.1<br>25.0                                                                                                    |
|----------------------------------------------------------------------------------------------------|----------------------------------------------------------------------------------------------------|
| Component No         Component No         Component No< | $\begin{array}{c ccccccccccccccccccccccccccccccccccc$                                                                                                    |
| No         Testure Component         On         Distribution         FV HM P2         FV HM P2         FV HM P2         FV action         Show Sym. Eq.           1         (1 1 2)         1 1-1> copper         v         V         Gauss v         162         12.7         17.1         16         %         (1 3 2)         6 4 3> 5-1         v           2         (1 3 2)         6 -4 3> 5-1         v         V         Gauss v         14.8         135         16.5         17         %         Calculation Mode           3         (2 3 1)         3 -4 6> 5-2         v         V         Gauss v         24.7         20.2         135         12         %         Automatic         Manual           4         (2 3 1)         3 -4 6> 5-4         v         V         Gauss v         15.0         14.9         16.3         %         %                                                                                                    | 1.0     Max=33.402     Mm=0.00     Max=33.402     Mm=0.00     Mm=0.0     Mm=0.0 |
| 5       (2 1 3) (2 3 4 3 5 3 3                                                                                                    |                                                                                                    |
| Image: Change Initial Parameters       Fix Angles       Fix Fractions       Start Volume Fraction Calculation       View Report       Exit and Show       Exit                                                                                                    | 入力極点図から計算 VolimeFractionから計算                                                                                                    |

#### ODF $\mathcal{O}$ Export

| Edit View Calculation Analysis Modelling Help                             |                   |
|---------------------------------------------------------------------------|-------------------|
| New Sample/Project     Image: Change/New User                             | <b>\$</b>  1      |
| ODF Export   ODF Export (Phi 1 Section)                                   | L F               |
| PF Export ODF Export (Phi 2 Section)                                      |                   |
| EPF/PPF/COR/POW/SOR Export ODF-Export (Phi 1, Phi 2, Phi, Odf) Basic area |                   |
| Print ODF Export(Phi1,Phi2;Phi) Full range                                |                   |
| Print Setup                                                               |                   |
| Crystal Symmetry                                                          |                   |
| Recent Sample                                                             |                   |
| Exit                                                                      | $\mathcal{O}_{i}$ |
|                                                                           | ľ                 |

#### 極点図のExport

| PF Export                                                                                                    | as Text file                                                                                                    | × |
|----------------------------------------------------------------------------------------------------|----------------------------------------------------------------------------------------------------|---|
| Job No :<br>Sample :                                                                                                    | Job01<br>Al-2DP-5deg                                                                                                    |   |
| Select Data to Export :                                                                                                    |                                                                                                    |   |
| AI-2DP-5deg - CPF - 1<br>AI-2DP-5deg - CPF - 2<br>AI-2DP-5deg - CPF - 2<br>AI-2DP-5deg - CPF - 3<br>AI-2DP-5deg - NPF - 1<br>AI-2DP-5deg - NPF - 2<br>AI-2DP-5deg - NPF - 3<br>AI-2DP-5deg - RPF - 1<br>AI-2DP-5deg - RPF - 2<br>AI-2DP-5deg - RPF - 3<br>AI-2DP-5deg - RPF - 3<br>AI-2DP-5deg - RPF - 3<br>AI-2DP-5deg - INV - 10 | 11<br>00<br>20<br>11<br>11<br>20<br>20<br>20<br>11<br>11<br>20<br>20<br>20<br>20<br>20<br>21<br>20<br>20<br>20<br>20<br>20<br>20<br>20<br>20<br>20<br>20<br>20<br>20<br>20 | ^ |
| Al-2DP-5deg - INV - 0<br>Al-2DP-5deg - INV - 0(                                                                                                    | 10<br>11                                                                                                    | ~ |
| OK                                                                                                    | Cancel                                                                                                    |   |

# CTRソフトウエア

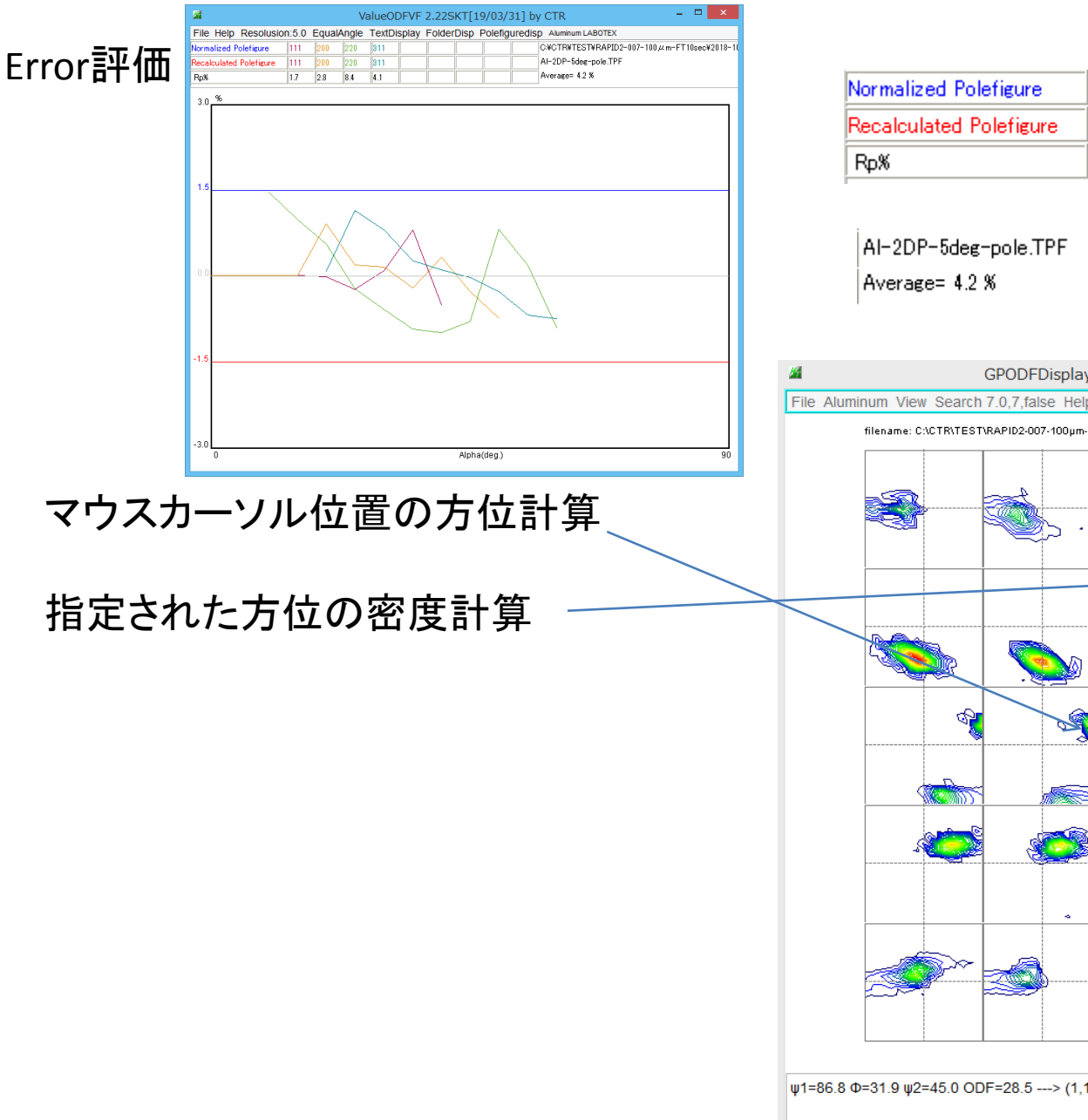

| Normalized Polefigure   | 111 | 200 | 220 | 311 |
|-------------------------|-----|-----|-----|-----|
| Recalculated Polefigure | 111 | 200 | 220 | 311 |
| Rp%                     | 1.7 | 2.8 | 8.4 | 4.1 |

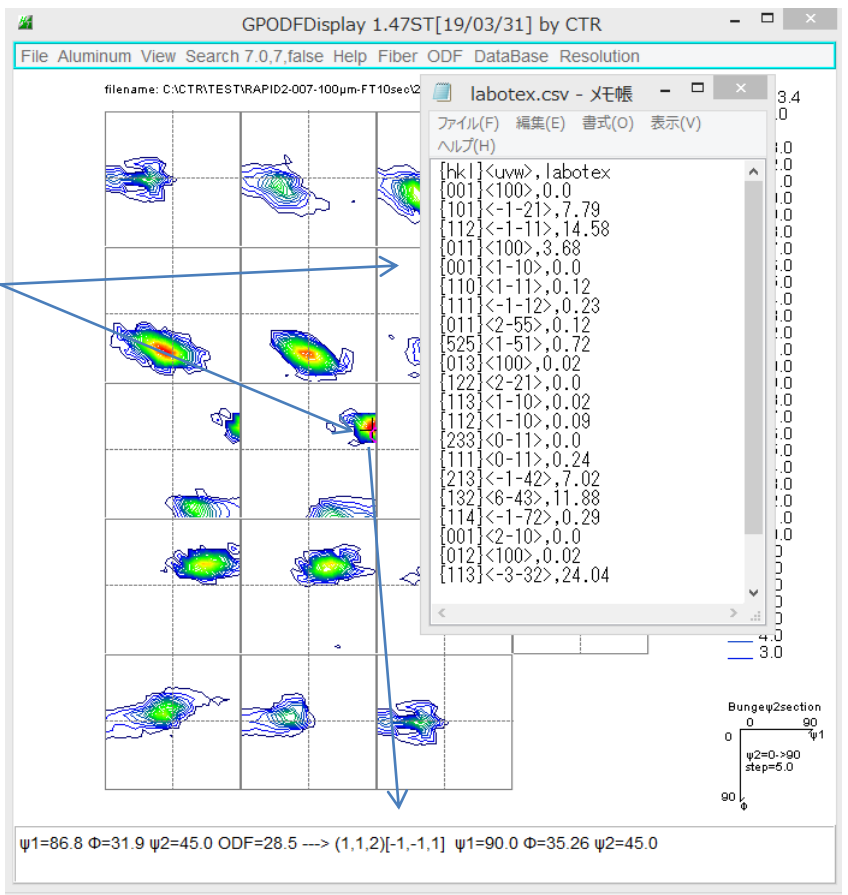

# 方位密度表現

| File DISPSample Help                                                                                                    | wlistDi                                                  | ispla                                                                     | / 1.01     | Γ[19/        | /03/         | '31] ł     | by (        | CTR                |              |             |                  |                   |                |                                                                                                    |                      |             |             |              | <b>_</b>    |              | ×                    |            |              |             | -           |   |
|----------------------------------------------------------------------------------------------------|----------------------------------------------------------|---------------------------------------------------------------------------|------------|--------------|--------------|------------|-------------|--------------------|--------------|-------------|------------------|-------------------|----------------|----------------------------------------------------------------------------------------------------|----------------------|-------------|-------------|--------------|-------------|--------------|----------------------|------------|--------------|-------------|-------------|---|
| C:\CTR\TEST\RAPID2-007-100µm-FT10sec\2018-10-                                                                                                    | 03\sam                                                   | nple\L                                                                    | aboTex     | \CW\I        | abot         | ex.cs      | v           |                    |              | ۲           | Disp             | osele             | ect            | D                                                                                                    | ispO                 | DF          | sa          | mple         |             |              |                      |            |              |             |             |   |
|                                                                                                    | <u>\$</u>                                                |                                                                           |            |              | C:           | ∖ст        | R           | w                  | ork          | \h          | hk<br><b>klu</b> | luvv<br><b>vw</b> | vlist(<br>list | Disp<br>Dis                                                                                                    | olay<br>S <b>pla</b> | y\          | hk          | luv          | wli         | st.c         | sv                   |            |              | -           |             | × |
| Image: State of the state of the state of th | 2<br>2<br>1<br>1<br>1<br>1<br>1<br>1<br>1<br>1<br>1<br>1 | 224<br>200<br>188<br>160<br>120<br>80<br>80<br>80<br>80<br>40<br>20<br>00 | _          | /            | ^\\          |            | <u> </u>    |                    |              |             |                  |                   |                |                                                                                                    |                      |             |             | /            | ^\          |              |                      |            |              |             | <b>_</b>    |   |
| weight     6 v     Disp       purDisplay     r connection                                                                                                    |                                                          |                                                                           | {001}<100> | {101}<-1-21> | {112}<-1-11> | {011}<100> | {001}<1-10> | $\{110\} < 1-11 >$ | {111}<-1-12> | {011}<2-55> | {525}<1-51>      | {013}<100>        | {122}<2-21>    | {113}<1-10>                                                                                                    | {112}<1-10>          | {233}<0-11> | {111}<0-11> | {213}<-1-42> | {132}<6-43> | {114}<-1-72> | $\{001\} < 2 - 10 >$ | {012}<100> | {113}<-3-32> | {362}<8-53> | {011}<5-22> |   |
|                                                                                                    |                                                          |                                                                           |            |              |              |            |             |                    |              |             |                  | -                 | {hkl}<br>⊦sam  | r <un< td=""><td>vw&gt;</td><td></td><td></td><td></td><td></td><td></td><td></td><td></td><td></td><td></td><td></td><td></td></un<> | vw>                  |             |             |              |             |              |                      |            |              |             |             |   |

### 最大8個の方位密度比較が可能

# MTEX処理

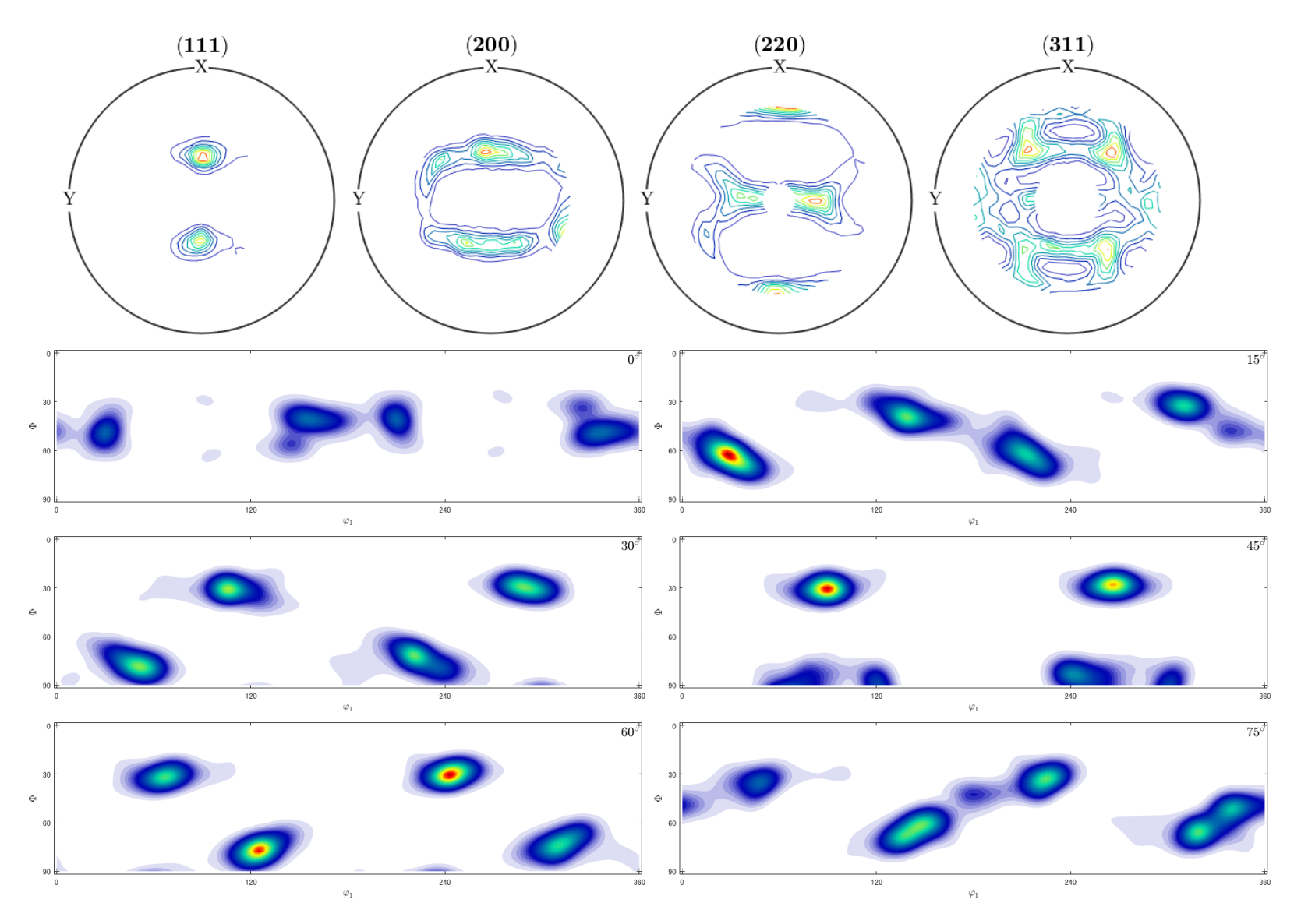

# MTEX処理(再計算極点図とError)

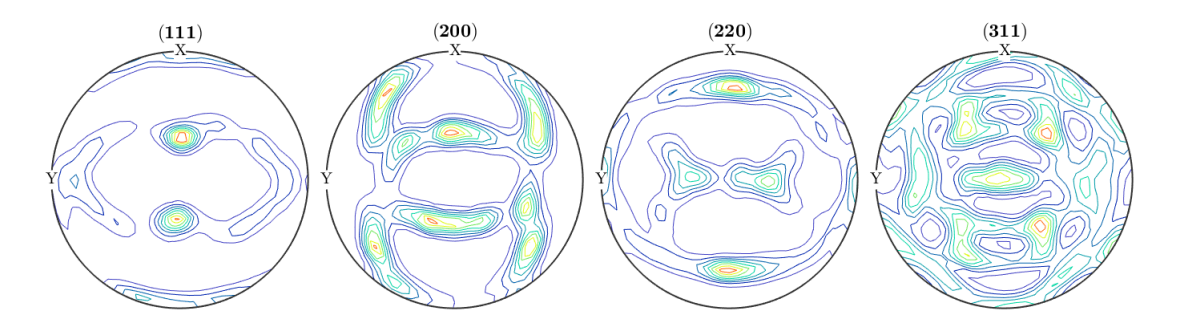

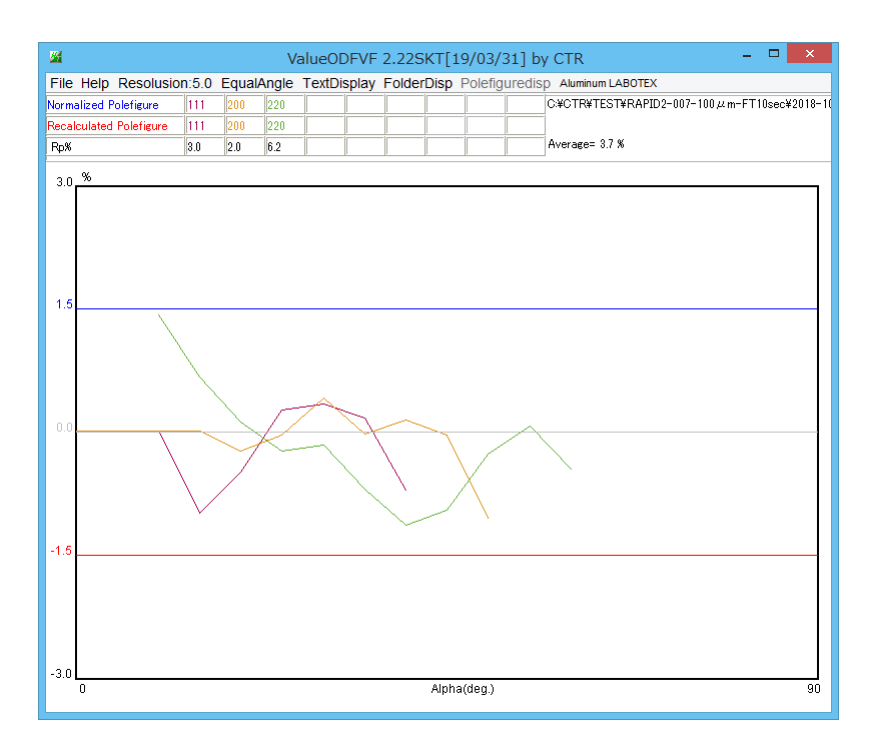

| Normalized Polefigure   | 111 | 200 | 220 |
|-------------------------|-----|-----|-----|
| Recalculated Polefigure | 111 | 200 | 220 |
| Rp%                     | 3.0 | 2.0 | 6.2 |

Average= 3.7 %

# ExportODFをOrthorhombicで表示と方位密度

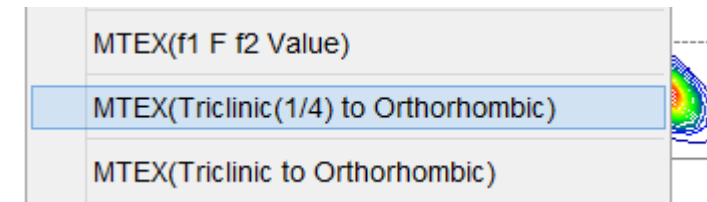

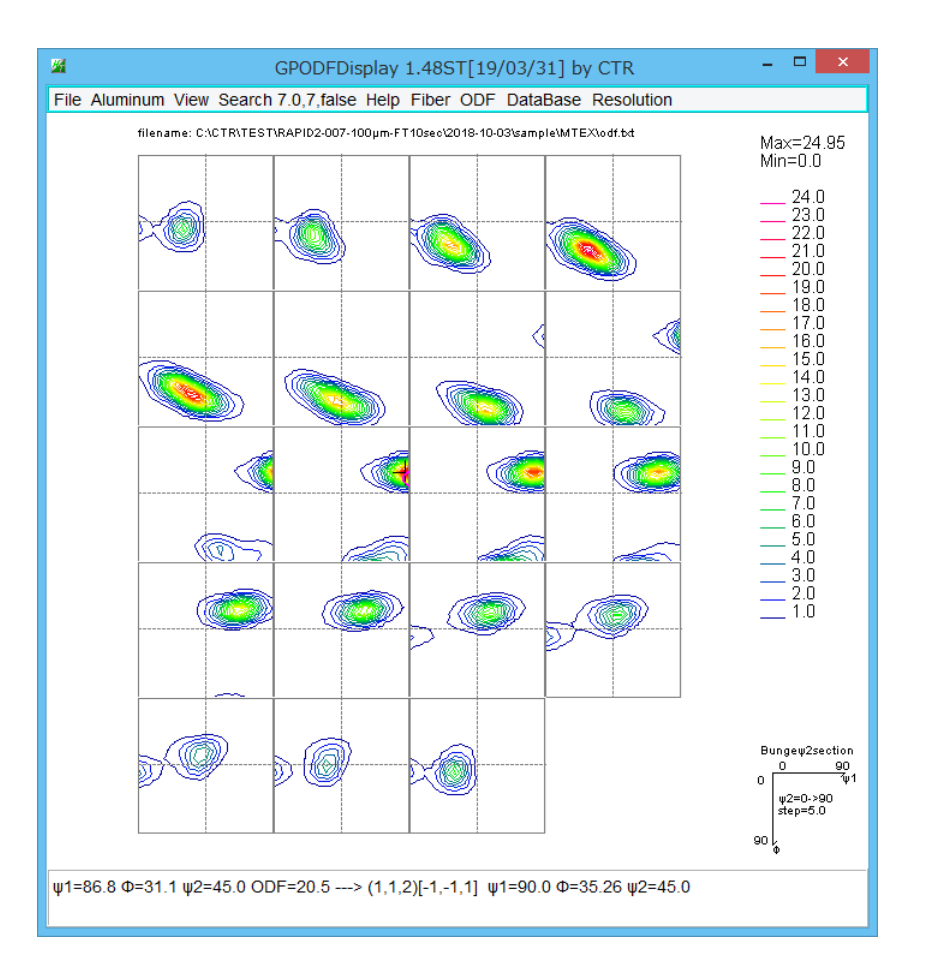

| 🧾 mtex2.csv - 乂モ帳                                         |       | ×           |
|-----------------------------------------------------------|-------|-------------|
| ファイル(F) 編集(E) 書式(O)                                       | 表示(V) |             |
| [hk]} <uvw>,mtex2</uvw>                                   |       | ^           |
| {101}<-1-21>,5.48<br>{112}<-1-11> 17.06                   |       |             |
| {011}<100>,2.28<br>{001}<1-10> 0 0                        |       |             |
| {110}<1-11>,0.08<br>{111}<-1-12>,0.06                     |       |             |
| {011}<2-55>,0.05<br>{525}<1-51>,0.96                      |       |             |
| {013}<100>,0.06<br>{122}<2-21>,0.27                       |       |             |
| {113}<1-10>,0.05<br>{112}<1-10>,0.08                      |       |             |
| {233}<0-11>,0.02<br>{111}<0-11>,0.01<br>/2121<-1-42\ 4 50 |       |             |
| {132}<6-43>,14.76<br>{114}<-1-72> 0 41                    |       |             |
| {001}<2-10>,0.0<br>{012}<100>.0.11                        |       |             |
| {113}<-3-32>,13.84                                        |       | ~           |
| <                                                         |       | $>_{\rm H}$ |

# LaboTex-MTEX方位密度比較

| File DispODF Help                                                                                                    |                                                                                         | hk                         | luvwlist                   | :Display                   | / 1.01       | T[19/(                     | )3/31            | ] by (         | CTR                        |             |                             |             |              |             |            |                             | -           |   | × |
|----------------------------------------------------------------------------------------------------|-----------------------------------------------------------------------------------------|----------------------------|----------------------------|----------------------------|--------------|----------------------------|------------------|----------------|----------------------------|-------------|-----------------------------|-------------|--------------|-------------|------------|-----------------------------|-------------|---|---|
| C:\CTR\TEST\RAPID2-00                                                                                                    | 07-100µm-FT                                                                             | 10sec\2018-                | -10-03\s                   | ample\M                    | TEX\m        | tex2.cs                    | v                |                |                            |             | Oisp                        | select      | t 🗸          | Disp        | ODF        | mtex2                       |             |   |   |
| C:\CTR\TEST\RAPID2-00                                                                                                    | 07-100µm-F1                                                                             | 10sec\2018                 | -10-03\s                   | ample\L                    | aboTex       | (\CW\la                    | botex.           | csv            |                            |             | O Disp                      | select      | t 🗸          | Disp        | ODF        | labote                      | x           |   |   |
|                                                                                                    | <u></u>                                                                                 |                            |                            |                            |              | h                          | kluvv            | vlistDi        | isplay                     |             |                             |             |              |             |            | -                           |             | × | h |
|                                                                                                    |                                                                                         |                            | C:/C                       | TR\w                       | ork          | hklu                       | vw               | listD          | )ispla                     | ay\         | hklu                        | vwl         | ist.c        | csv         |            |                             |             |   |   |
| I CONTRACTOR CONTRACTOR CONTRACTO | 24 -<br>22 -<br>18 -<br>16 -<br>14 -<br>12 -<br>10 -<br>8 -<br>6 -<br>4 -<br>2 -<br>0 - |                            |                            |                            |              |                            |                  | <b>, , , ,</b> |                            |             | ļ                           |             |              |             |            |                             | /-          |   |   |
| urDisplay<br>urDisplay<br>を結合して                                                                                                    |                                                                                         | {001}<100><br>{101}<-1-21> | <112}<-1-11><br>{011}<100> | {001}<1-10><br>{110}<1-11> | {111}<-1-12> | {011}<2-55><br>{525}<1-51> | {013}<100>       | {122}<2-21>    | {113}<1-10><br>{112}<1-10> | {233}<0-11> | {111}<0-11><br>{213}<-1-42> | {132}<6-43> | {114}<-1-72> | {001}<2-10> | {012}<100> | {113}<-3-32><br>{362}<8-53> | {011}<5-22> |   | 2 |
|                                                                                                    |                                                                                         |                            |                            |                            |              | H                          | <b>}</b><br>mte∍ | [hkl}<<br>⊲ -∽ | < <b>uvw</b> ><br>abotex   | >           |                             |             |              |             |            |                             |             |   |   |

方位密度はほぼ同一の結果が得られます。

# 同一反射の複数の極点図の場合

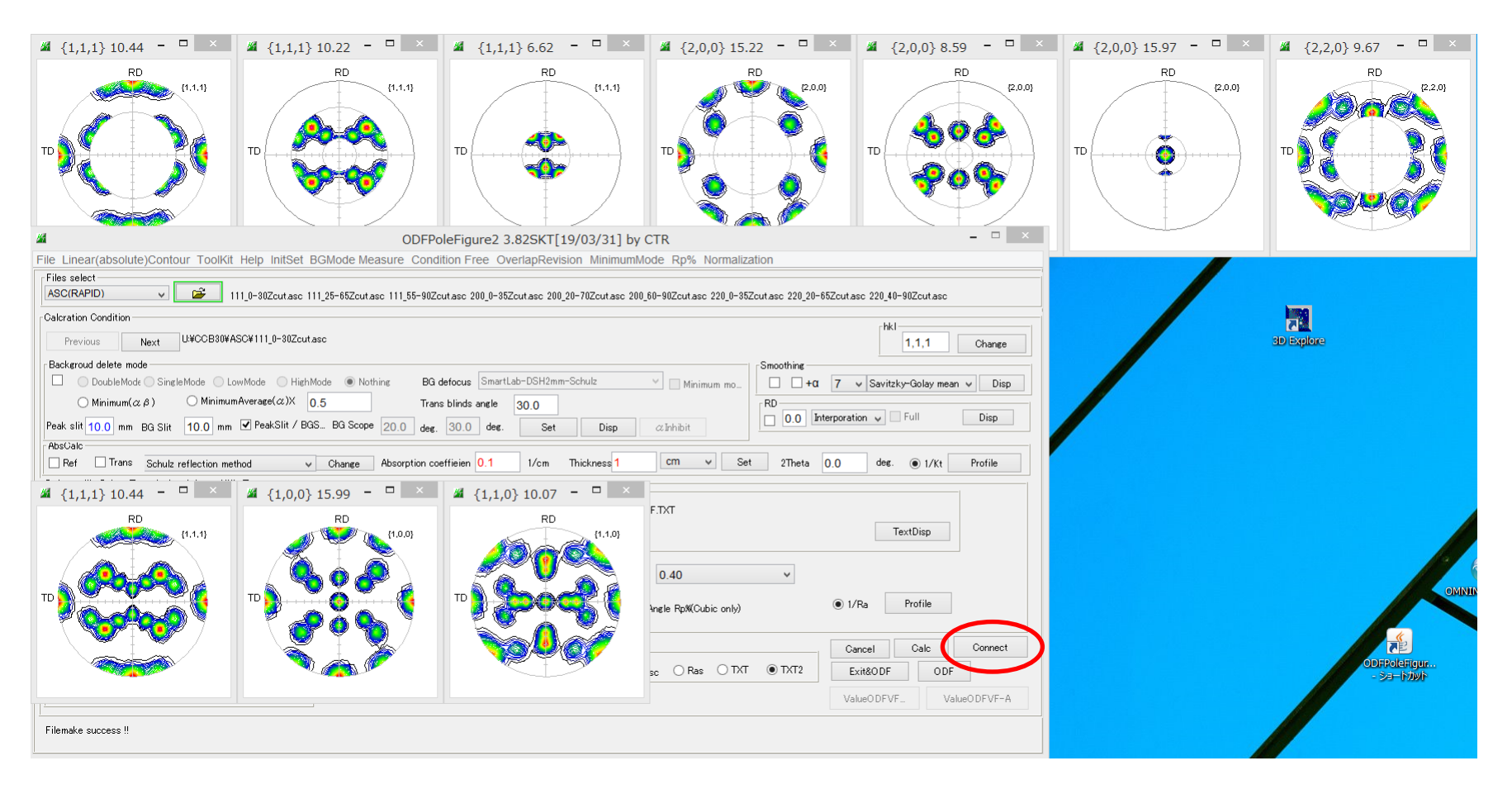

データの接続が可能になりました。